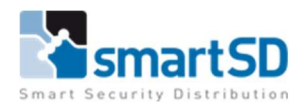

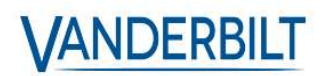

# Handleiding Installatie ACTPro met SQL Express

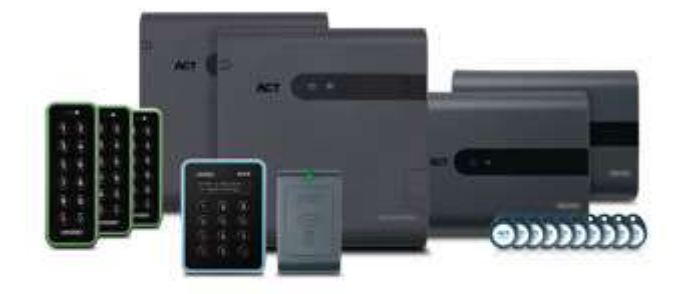

| Type document                    | Handleiding Installatie ACTPro met SQL Express |
|----------------------------------|------------------------------------------------|
| Datum                            | 14-2-2022                                      |
| Versie                           | 1.0                                            |
| Wijzigingen t.o.v. vorige versie | n.v.t.                                         |
| Auteur                           | MVI                                            |

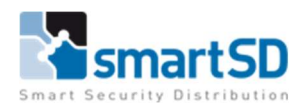

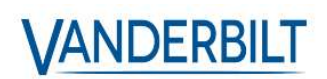

# Inhoud

| Bedoeling                            |
|--------------------------------------|
| Product informatie                   |
| Disclaimer                           |
| Installatie van SQL Express          |
| Microsoft Update                     |
| Installation Type                    |
| License Terms                        |
| Feature Selection7                   |
| Instance Configuration7              |
| Java Install Location                |
| Server Configuration                 |
| Database Engine Configuration9       |
| Consent to install Microsoft R Open9 |
| Consent to install Python10          |
| Installation Progress                |
| Installatie van ACTPro12             |
| License agreement                    |
| Select your database location12      |
| Choose Clients Install Location      |
| Select Destination Location          |
| Select Start Menu Folder13           |
| Select Additional Tasks              |
| Ready To Install14                   |
| Select Database                      |
| Installation Finalisation16          |
| Select Start Menu Folder17           |
| Select Additional Tasks17            |
| Ready To Install                     |

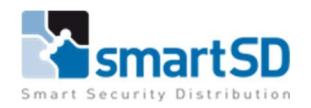

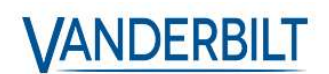

# Bedoeling

Met deze handleiding tonen we hoe u ACTpro kunt installeren met de een losstaande SQL Express database op een Windows PC of server. Dit is niet de "enige" manier om dit te installeren maar eerder een leidraad. Deze handleiding is zowel voor ACTPro Lite als Pro van toepassing.

# **Product informatie**

De productinformatie voor dit product is bij SmartSD bekend onder artikelnummer 40404461, met als artikelbenaming: Vanderbilt ACT Enterprise Pro (L).

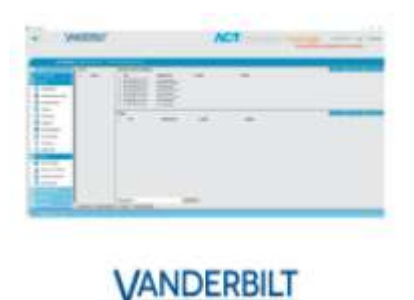

# Disclaimer

Opgelet! Microsoft SQL Express maakt geen deel uit van de standaard ACT Pro installatie. Deze software wordt niet door SmartSD verdeeld en dient verworven te worden via Microsoft.

Het gebruik hiervan is op eigen risico en vereist enige SQL kennis. Deze handleiding is een leidraad, elke situatie kan sterk verschillen en de correct werking is afhankelijk van interne en externe factoren van de installatie.

SmartSD is daarom nooit verantwoordelijk voor de uiteindelijke werking van deze methode.

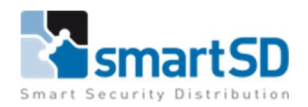

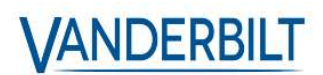

#### Installatie van SQL Express

Download SQL Express, in dit voorbeeld maken we gebruik van SQL Express 2019

→ https://www.microsoft.com/en-us/Download/confirmation.aspx?id=101064

#### Open de .exe en selecteer "Custom".

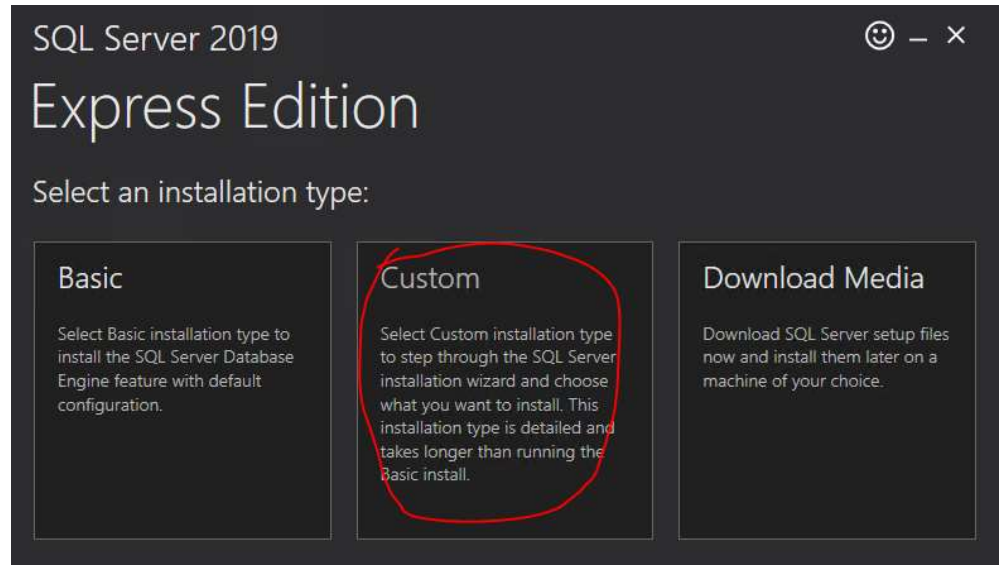

Selecteer vervolgens de map waar je SQL Express wenst op te slaan, in dit voorbeeld kiezen wij de default map.

Klik vervolgens op "Install".

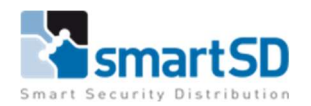

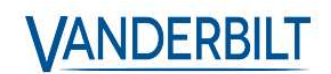

Na het downloaden zal de "SQL Sever Installation Center" openen.

In dit scherm selecteren wij "New SQL Server stand-alone installation", op die manier zal de nieuwe SQL server voor ACT geen invloed hebben op eventuele andere SQL instances die op deze server draaien.

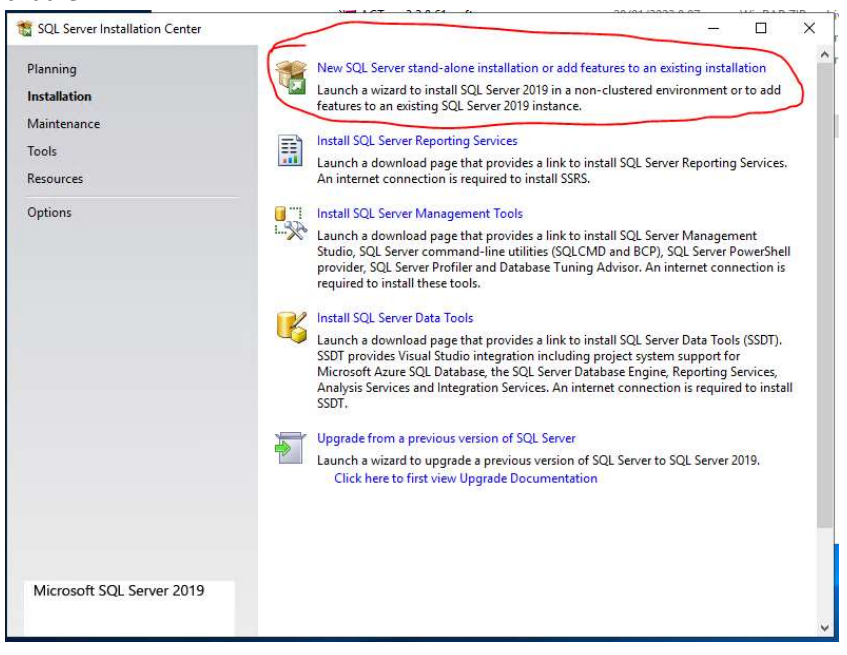

#### Microsoft Update

Selecteer hier of je al dan niet wenst gebruik te maken de Microsoft updates. In dit voorbeeld maken we hier geen gebruik van.

| 髓 SQL Server 2019 Setup                                       |                                                                                                    | 1              |                      | ×   |
|---------------------------------------------------------------|----------------------------------------------------------------------------------------------------|----------------|----------------------|-----|
| ** SQL Server 2019 Setup  *********************************** | k for important updates<br>Microsoft Update offers security and other important updates for Window<br>software, including SQL Server 2019. Updates are delivered using Automat<br>the Microsoft Update website.<br>Use Microsoft Update to check for updates (recommended)<br><u>Microsoft Update FAQ</u><br><u>Microsoft Update Privacy Statement</u> | s and other Mi | crosoft<br>you can v | X   |
|                                                               | < Back                                                                                                    | Next >         | Cance                | ∎I. |

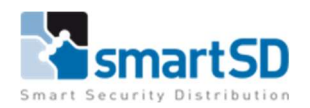

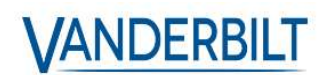

#### Installation Type

Hier kan je bepalen of je een nieuwe server gaat aanmaken of een bestaande server gaat aanpassen. In dit voorbeeld maken we een nieuwe server aan. Je kan verder ook zien welke SQL servers er al op je PC draaien.

| Perform a new installation or a                              | add features to an exist                             | ing instance of SQL Se                               | ver 2019.                            |                     |              |            |     |
|--------------------------------------------------------------|------------------------------------------------------|------------------------------------------------------|--------------------------------------|---------------------|--------------|------------|-----|
| Global Rules<br>Microsoft Update<br>Product Updates          | Perform a new in<br>Select this optio<br>components. | istallation of SQL Serve<br>n if you want to install | r 2019<br>a new instance of SQL S    | erver or want to ir | nstall share | ed         |     |
| Install Setup Files                                          | O Add features to a                                  | an existing instance of                              | SQL Server 2019                      |                     |              |            |     |
| istall Rules                                                 | AXTRAXPRO                                            |                                                      | ×                                    |                     |              |            |     |
| Feature Selection<br>Feature Rules<br>Instance Configuration | want to add the<br>within an instand                 | Analysis services teat.                              | ires to the instance that<br>lition. | contains the Data   | oase Engi    | ne, reatur | res |
| Java Install Location                                        | Instance Name                                        | Instance ID                                          | Features                             | Edition             | Ver          | sion       |     |
| Server Configuration                                         | AXTRAXPRO                                            | MSSQL15.SA                                           | SQLEngine, SQLEn                     | Express             | 15.0         | .2000.5    |     |
| Database Engine Configuration                                | NET2                                                 | MSSQL11.NET2                                         | SQLEngine, SQLEn                     | Express             | 11.4         | 4.7001.0   |     |
|                                                              |                                                      |                                                      |                                      |                     |              |            |     |

#### License Terms.

Hier kan je SQL Licence Terms nalezen. Het is nodig om deze te accepteren om SQL Express te kunnen installeren. Vink aan en klik op next.

| License Terms                                                                                |                                                                                                    |                                                                    |                                  |                                                                                                    |       |
|----------------------------------------------------------------------------------------------|----------------------------------------------------------------------------------------------------|--------------------------------------------------------------------|----------------------------------|----------------------------------------------------------------------------------------------------|-------|
| To install SQL Server 2019, yo                                                               | ou must accept the Microsoft Software License Terms.                                                                                                    |                                                                    |                                  |                                                                                                    |       |
| Global Rules<br>Aicrosoft Update                                                             | MICROSOFT SOFTWARE LICENSE TERMS                                                                                                    |                                                                    |                                  |                                                                                                    | ^     |
| Product Updates                                                                              | MICROSOFT SOL SERVER 2019 EXPRESS                                                                                                    |                                                                    |                                  |                                                                                                    |       |
| nstall Setup Files                                                                           |                                                                                                    |                                                                    |                                  |                                                                                                    |       |
| nstall Rules                                                                                 | These license terms are an agreement between you and Mi                                                                                                    | crosoft Corporat                                                   | ion (or o                        | ne of its                                                                                                    | 5     |
| nstallation Type                                                                             | affiliates). They apply to the software named above and any                                                                                                    | Microsoft servic                                                   | es or sol                        | Itware                                                                                                    | al    |
| icense Terms                                                                                 | terms, in which case those different terms apply prospective                                                                                                    | ly and do not all                                                  | er your o                        | or                                                                                                    |       |
| eature Selection                                                                             | Microsoft's rights relating to pre-updated software or servi                                                                                                    | ces). IF YOU CON                                                   | APLY WI                          | тн                                                                                                    |       |
| eature Bules                                                                                 | THESE LICENSE TERMS, YOU HAVE THE RIGHTS BELOW.                                                                                                    | BY USING THE                                                       | OFTWA                            | RE, YO                                                                                                    | U     |
| nstance Configuration                                                                        | ACCEPT THESE TERMS. IF YOU DO NOT ACCEPT THEM, I                                                                                                    | DO NOT USE TH                                                      | ESOFIV                           | VARE.                                                                                                    |       |
| ava Install Location                                                                         | IMPORTANT NOTICE: AUTOMATIC UPDATES TO PREVIO                                                                                                    | US VERSIONS C                                                      | F SQL S                          | ERVER.                                                                                                    | If    |
| Center Configuration                                                                         | this software is installed on servers or devices running any                                                                                                    | supported edition                                                  | ns of SQL                        | Server                                                                                                    | ٠.    |
| atabase Engine Configuration                                                                 | Inner to SOL Server 2010 (or components of any of them) th                                                                                                    | uc cottware will a                                                 | utomotic                         | (The second second seco | 100   |
| Second to install Missourft D                                                                |                                                                                                    |                                                                    |                                  | Copy                                                                                                    | Print |
| THESE WEITERS AND THE PUSHING AND A                                                          |                                                                                                    |                                                                    |                                  |                                                                                                    |       |
| oncont to install Duthon                                                                     | I accept the license terms and Privacy Statement                                                                                                    |                                                                    |                                  |                                                                                                    |       |
| Consent to install Python                                                                    |                                                                                                    |                                                                    |                                  |                                                                                                    |       |
| Consent to install Python<br>Feature Configuration Rules                                     | SQL Server transmits information about your installation experien                                                                                                    | ce, as well as othe                                                | usage an                         | nd                                                                                                    |       |
| Consent to install Python<br>Feature Configuration Rules<br>nstallation Progress<br>Complete | SQL Server transmits information about your installation experient<br>performance data, to Microsoft to help improve the product. To<br>privacy controls, and to turn off the collection of this information<br>documentation. | ce, as well as other<br>earn more about o<br>after installation, s | usage ar<br>lata proce<br>ee the | nd<br>essing ar                                                                                                    | nd    |

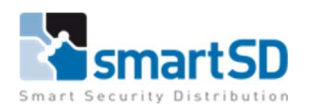

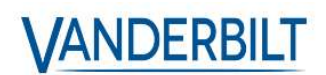

#### Feature Selection

Op dit venster ga je bepalen welke onderdelen je al dan niet wenst te installeren. In dit voorbeeld laten we alles standaard staan en klikken we terug op next.

| Feature Selection Select the Express features to in                                                                                                    | nstall.                                                                                                    |                                                                                                    |                                                                                                    |
|----------------------------------------------------------------------------------------------------|----------------------------------------------------------------------------------------------------|----------------------------------------------------------------------------------------------------|----------------------------------------------------------------------------------------------------|
| Global Rules<br>Microsoft Update<br>Product Updates                                                                                                    | Looking for Reporting Services? <u>Download it from the</u> Features:                                                                                                    |                                                                                                    | ie web<br>Feature description:                                                                                                    |
| Install Setup Files<br>Install Rules<br>Installation Type<br>License Terms<br>Feature Selection<br>Feature Rules                                                                                                    | Instance Features<br>Database Engine Services<br>SQL Server Replication<br>Machine Learning Services and Language Extens<br>R<br>Python<br>Python                                                                          |                                                                                                    | The configuration and operation of each instance<br>feature of a SQL Server instance is isolated from<br>other SQL Server instances. SQL Server instances can<br>operate side-by-side on the same computer. |
| Feature Selection<br>Feature Rules<br>Instance Configuration<br>Java Install Location<br>Server Configuration<br>Database Engine Configuration<br>Consent to install Microsoft R<br>Consent to install Plython<br>Feature Configuration Rules<br>Installation Progress<br>Complete | Full-Text and Semi     PolyBase Query Se     Java connector     Shared Features     Client Tools Connecti     Client Tools Backward     Client Tools BK     SQL Client Connectivi     LocalDB     Redistributable Features | ntic Extractions for Search<br>rvice for External Data<br>for HDFS data sources<br>/ity<br>s Compatibility<br>ty SDK | Prerequisites for selected features: Already installed:                                                                                                    |
|                                                                                                    | Select All Unselect A                                                                                                    | JI                                                                                                    |                                                                                                    |
|                                                                                                    | Instance root directory:                                                                                                    | C:\Program Files\Microso                                                                                             | DTT SQL Server\                                                                                                    |
|                                                                                                    | Shared feature directory:                                                                                                    | C:\Program Files\Microso                                                                                             | oft SQL Server\                                                                                                    |
|                                                                                                    | Shared feature directory (x86)                                                                                                    | CI\Program Files (v86)\M                                                                                             | icrosoft SOL Server                                                                                                    |

#### Instance Configuration

In dit venster ga je de naam van je Server en zijn ID bepalen. In dit voorbeeld kiezen we de naam **ACT\_Pro** en het id **ACT\_PRO**.

Gebruik steeds deze benamingen, op die manier kan er geen verwarring zijn over de SQL Servers.

| 🐮 SQL Server 2019 Setup                                                                                                    |                                               |                        |                           |                  | 87   |          | ×  |
|----------------------------------------------------------------------------------------------------|-----------------------------------------------|------------------------|---------------------------|------------------|------|----------|----|
| Instance Configuration                                                                                                    | n                                             |                        |                           |                  |      |          |    |
| Specify the name and instance                                                                                                    | e ID for the instance of S                    | SQL Server. Instance I | D becomes part of the in  | stallation path. |      |          |    |
| Global Rules                                                                                                    | O Default instance                            |                        |                           |                  |      |          |    |
| Microsoft Update<br>Product Updates<br>Install Setup Files<br>Install Rules<br>Install Rules<br>License Terms<br>Feature Selection<br>Feature Rules | Named instance:                               | ACT_Pro                |                           |                  |      |          |    |
|                                                                                                    | Instance ID:                                  | ACT_PRO                |                           |                  |      |          |    |
|                                                                                                    | SQL Server directory:<br>Installed instances: | C:\Program Files\M     | /licrosoft SQL Server\MSS | QL15.ACT_PRO     |      |          |    |
| lava Install Location                                                                                                    | Instance Name                                 | Instance ID            | Features                  | Edition          | Ve   | rsion    |    |
| Server Configuration                                                                                                    | AXTRAXPRO                                     | MSSQL15.SA             | SQLEngine, SQLEng         | Express          | 15.0 | 0.2000.5 |    |
| Database Engine Configuration                                                                                                    | NET2                                          | MSSQL11.NET2           | SQLEngine, SQLEng         | Express          | 11.  | 4.7001.0 |    |
| Consent to install Microsoft R<br>Consent to install Python<br>Feature Configuration Rules<br>Installation Progress<br>Complete                     |                                               |                        |                           |                  |      |          |    |
|                                                                                                    | 1.5                                           |                        | < Ba                      | ck Next          | >    | Cance    | :1 |

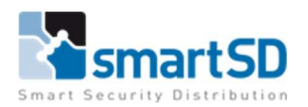

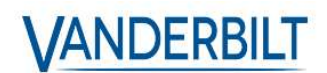

#### Java Install Location

De SQL Express server zal Java JRE nodig hebben, we kiezen in dit voorbeeld voor de eerste optie "Install Open JRE 11.0.3 included with this installation".

| 📸 SQL Server 2019 Setup                                                                                                    |                                                                                                    |                                                                                                    |                                                                                              | 9 <u>000</u>                                                             |                                         | $\times$ |
|----------------------------------------------------------------------------------------------------|----------------------------------------------------------------------------------------------------|----------------------------------------------------------------------------------------------------|----------------------------------------------------------------------------------------------|--------------------------------------------------------------------------|-----------------------------------------|----------|
| Java Install Location<br>Specify Java installed location                                                                                                    |                                                                                                    |                                                                                                    |                                                                                              |                                                                          |                                         |          |
| Global Rules<br>Microsoft Update<br>Product Updates<br>Install Setup Files<br>Install Rules<br>Installation Type<br>License Terms<br>Feature Selection<br>Feature Rules                                                                     | Some selected features requi<br>included with this installation<br>installed location here.<br>For information on Azul Zulu<br><u>linkid=2097167</u> .<br>(install Open JRE 11.0.3 inc<br>O Provide the location of a c | re a local installation of a JD<br>, or you can download and<br>OpenJDK third party licensi<br>luded with this installation<br>different version that has bee | K or JRE. Zulu Op<br>install a different<br>ng, see <u>https://go</u><br>en installed on thi | en JRE version 11<br>JDK or JRE and pr<br>microsoft.com/fv<br>s computer | .0.3 is<br>ovide that<br><u>vlink/?</u> |          |
| Instance Configuration<br>Java Install Location<br>Server Configuration<br>Database Engine Configuration<br>Consent to install Microsoft R<br>Consent to install Python<br>Feature Configuration Rules<br>Installation Progress<br>Complete | JDK or JRE installed location:                                                                                                    |                                                                                                    |                                                                                              |                                                                          | B                                       | rdWSE    |
|                                                                                                    |                                                                                                    |                                                                                                    | < Back                                                                                       | Next >                                                                   | Canc                                    | el       |

#### Server Configuration

In dit venster ga je bepalen welke service accounts op je server toegang hebben tot welke services. En hoe de services zich gedragen bij het opstarten. In dit voorbeeld laten we alle standaard staan en klikken op next.

| Soft Server 2019 Serup                                                                                                    |                                                                                                    |                                                                                   |                                                     | 8 <b>—</b> 3   |        | - 2 |
|----------------------------------------------------------------------------------------------------|----------------------------------------------------------------------------------------------------|-----------------------------------------------------------------------------------|-----------------------------------------------------|----------------|--------|-----|
| Server Configuration                                                                                                    |                                                                                                    |                                                                                   |                                                     |                |        |     |
| Specify the service accounts and                                                                                                    | d collation configuration.                                                                                                    |                                                                                   |                                                     |                |        |     |
| Global Rules<br>Microsoft Update<br>Product Updates                                                                                                    | Service Accounts Collation<br>Microsoft recommends that you use                                                                                | a separate account for e                                                          | ach SQL Server se                                   | ervice.        |        |     |
| Install Setup Files                                                                                                    | Service                                                                                                    | Account Name                                                                      | Password                                            | Startu         | о Туре | ٦   |
| Install Rules                                                                                                    | SQL Server Database Engine                                                                                                    | NT Service\MSSQL\$                                                                |                                                     | Autom          | atic   | 5   |
| Installation Type                                                                                                    | SQL Server Launchpad                                                                                                    | NT Service\MSSQLL                                                                 |                                                     | Autom          | atic   |     |
| License Terms                                                                                                    | SQL Full-text Filter Daemon Launc                                                                                                    | NT Service\MSSQLF                                                                 |                                                     | Manua          | l.     |     |
| Feature Selection                                                                                                    | SQL Server Browser                                                                                                    | NT AUTHORITY\LO                                                                   |                                                     | Autom          | atic   | -   |
| Instance Configuration<br>Java Install Location<br>Server Configuration<br>Database Engine Configuration<br>Consent to install Microsoft R<br>Consent to install Python<br>Feature Configuration Rules<br>Installation Progress<br>Complete | Grant Perform Volume Maintenan<br>This privilege enables instant file i<br>to information disclosure by allow<br><u>Click here for details</u> | ce Task privilege to SQL<br>nitialization by avoiding<br>ing deleted content to b | Server Database<br>zeroing of data p<br>e accessed. | Engine Service | y lead |     |
|                                                                                                    |                                                                                                    | ×                                                                                 | Back                                                | ext >          | Cancel |     |

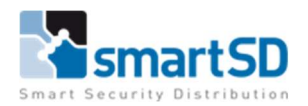

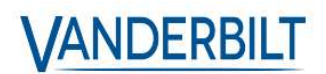

# Database Engine Configuration

In dit venster zijn er meerdere sub-vensters, we beperken ons in deze handleiding tot de "Server Configuration".

Selecteer bij "Authentication Mode" de optie "Mixed Mode"

Geef daarna een paswoord in voor het account "sa", dit is het default admin account van de SQL Express server.

#### Klik vervolgens terug op next.

| 🃸 SQL Server 2019 Setup                                                                                                    |                                                                                                    |                                                                                                    | <u>1999</u>                                      |                           | × |
|----------------------------------------------------------------------------------------------------|----------------------------------------------------------------------------------------------------|----------------------------------------------------------------------------------------------------|--------------------------------------------------|---------------------------|---|
| Database Engine Config<br>Specify Database Engine authen<br>parallelism, Memory limits, and F                                                                                                    | juration<br>tication security mode,<br>ilestream settings.                                                                                                    | administrators, data directories, TempDB, Max degree                                                                                                    | of                                               |                           |   |
| Global Rules<br>Microsoft Update<br>Product Updates<br>Install Setup Files<br>Install Rules<br>Installation Type<br>License Terms<br>Feature Selection<br>Feature Rules<br>Instance Configuration<br>Java Install Location<br>Server Configuration | Server Configuration<br>Specify the authent<br>Authentication Moc<br>O Windows authen<br>Mixed Mode (SQ<br>Specify the password:<br>Confirm password:<br>Specify SQL Server a | Data Directories     TempDB     Memory     User Instance       ication mode and administrators for the Database Engine       de       tication mode       L Server authentication and Windows authentication)       d for the SQL Server system administrator (sa) account       e       e       ministrators | s FILESTREAM                                     |                           |   |
| Database Engine Configuration<br>Consent to install Microsoft R<br>Consent to install Python<br>Feature Configuration Rules<br>Installation Progress<br>Complete                                                                                   | Add Current User                                                                                                    | Administrator (Administrator) SQL Serv<br>unrestric<br>Engine. Add Remove SBack                                                                                                    | er administrators<br>ted access to the<br>Next > | have<br>Database<br>Cance | : |

#### Consent to install Microsoft R Open

Zonder Microsoft R Open kunnen we niet verder, klik daarop eerst op "Accept" en daarna op next.

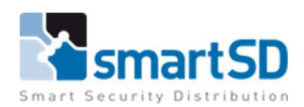

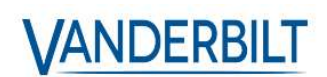

| 🐮 SQL Server 2019 Setup                                                                                                    | - D X                                                                                                    |
|----------------------------------------------------------------------------------------------------|----------------------------------------------------------------------------------------------------|
| Consent to install Mice<br>Download and install necessary                                                                                                    | rosoft R Open<br>y pre-requisite.                                                                                                    |
| Global Rules<br>Microsoft Update<br>Product Updates<br>Install Setup Files                                                                                                    | Microsoft R Open is an enhanced distribution of R made available by Microsoft under the GNU General<br>Public License v2.                                                                                          |
| Install Rules<br>Installation Type<br>License Terms                                                                                                    | R is © the R Foundation for Statistical Computing. For more information on R-related products and services,<br>visit http://r-project.org.                                                                         |
| Feature Selection<br>Feature Rules<br>Instance Configuration<br>Java Install Location<br>Server Configuration<br>Database Engine Configuration<br><b>Consent to install Microsoft R</b><br>Consent to install Python<br>Feature Configuration Rules | By clicking "Accept" you are choosing to download Microsoft R Open and install it on your machine, and<br>agreeing to accept patches and updates to this software according to your SQL Server update preferences. |
| Installation Progress<br>Complete                                                                                                    | Accept                                                                                                    |
|                                                                                                    | < Back Next > Cancel                                                                                                    |

#### Consent to install Python

Ook Python is nodig voor deze SQL server, klik op "Accept" en op next.

| Download and install necessa                                                                                                    | ry pre-requisite.                                                                                                    |                                                                                                    |                                                                                                    |                                                                   |               |
|----------------------------------------------------------------------------------------------------|----------------------------------------------------------------------------------------------------|----------------------------------------------------------------------------------------------------|----------------------------------------------------------------------------------------------------|-------------------------------------------------------------------|---------------|
| Global Rules<br>Microsoft Update<br>Product Updates<br>Install Setup Files<br>Install Rules<br>Installation Type<br>License Terms<br>Feature Rules<br>Instance Configuration<br>Feature Rules<br>Instance Configuration<br>Server Configuration<br>Database Engine Configuration<br>Consent to install Microsoft R<br>Consent to install Microsoft R<br>Consent to install Python<br>Feature Configuration Rules<br>Installation Progress<br>Complete | Anaconda is a Python distribution released by Anaco<br>runtime and certain Python packages from Anacona<br>licenses provided to you by Anaconda, Inc. and its li<br>Microsoft is making these packages available from<br>By clicking Accept, you are choosing to download th<br>to accept patches and updates to this software acco | onda, Inc. To enable your us<br>Ja, Inc Will be downloaded t<br>censors. https://docs.anaco<br>for convenience and does r<br>Anaconda, Inc.<br>his software and install it on<br>rding to your SQL Server up | e of this featur<br>y our machin<br>da.com/ane<br>not support thi<br>your machine,<br>date preference | e, the Pytl<br>e under th<br>onda/eula<br>s software<br>and agree | ior<br>€<br>/ |

#### Installation Progress

De installatie wordt nu uitgevoerd, dit kan enkele minuten duren. Daarna zou u het volgende moeten zien, klik op close. Onze nieuwe SQL server ACT\_Pro is nu klaar voor gebruik. We gaan nu verder met ACT.

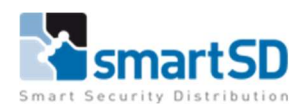

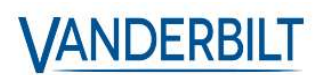

| Your SQL Server 2019 installation completed successfully with product updates.         Global Rules         Microsoft Update         Product Updates         Install Setup Files         Install Rules         Install Rules         Install Setup Files         Install Setup Files         Install Rules         Install Rules         Install Setup Services and Language Extensions         Succeeded         Ø Database Engine Configuration         Java Install Location         Server Configuration         Database Engine Configuration         Consent to install Microsoft R         Consent to install Microsoft R         Consent to install Microsoft R         Consent to install Mython         Feature Configuration Rules         Installation Progress         Complete                                                                                                    |                                                               |  |   |
|----------------------------------------------------------------------------------------------------|---------------------------------------------------------------|--|---|
| Your SQL Server 2019 installation completed successfully with product updates.         Silobal Rules         Microsoft Update         Product Updates         Install Setup Files         Install Rules         Install Rules                                                                                                    |                                                               |  |   |
| Jibbal Rules       Information about the Setup operation or possible next steps:         Vicrosoft Update       Feature         Install Setup Files       Succeeded         Install Rules       Succeeded         Install Rules       Succeeded         Install Rules       Succeeded         Install Rules       Succeeded         Install Rules       Succeeded         Install Rules       Succeeded         Install Rules       Succeeded         Install Rules       Succeeded         Install Rules       Succeeded         Install Rules       Succeeded         Install Coction       Succeeded         Install Rules       Succeeded         Install Rules       Succeeded         Install Rules       Succeeded         Install Rules       Succeeded         Install Rules       Succeeded         Install Rules       Succeeded         Install Rules       Succeeded         Install Rules       Succeeded         Install Rules       Succeeded         Install Rules       Succeeded         Install Rules       Succeeded         Install Rules       Succeeded         Install Succonfiguration       Succeeded                                                                                                    | ion completed successfully with product updates.              |  |   |
| Feature     Status       Product Updates     Full-Text and Semantic Extractions for Search     Succeeded       Install Stup Files     Java     Succeeded       Install Rules     Python     Succeeded       Install Stup Files     Machine Learning Services and Language Extensions     Succeeded       Identifies     Machine Learning Services and Language Extensions     Succeeded       Identifies     Sold Search     Succeeded       Identifies     Sold Search     Succeeded       Identifies     Machine Learning Services and Language Extensions     Succeeded       Identifies     Sold Search Compatibility     Succeeded       Identifies     Sold Search Compatibility     Succeeded       Identifies     Client Tools SOK     Succeeded       Identifies     Client Tools SOK     Succeeded       Identifies     Client Tools SOK     Succeeded       Identifies     Client Tools Connectivity     Succeeded       Identifies     Details:     Install successful.                                                                                                    | Information about the Setup operation or possible next steps: |  |   |
| Viroluct updates       Full-Text and Semantic Extractions for Search       Succeeded         Install Setup Files       Java       Succeeded         Install Rules       Python       Succeeded         install Rules       Machine Learning Services and Language Extensions       Succeeded         icense Terms       Machine Learning Services and Language Extensions       Succeeded         icense Terms       Database Engine Services       Succeeded         Solution Type       Succeeded       Succeeded         icense Terms       Database Engine Services       Succeeded         Solution Solution       Succeeded       Succeeded         Solution Type       Client Tools Backwards Compatibility       Succeeded         Solution Tools Solk       Client Tools Solk       Succeeded         Solution Solution       Client Tools Solk       Succeeded         Soucceeded       Client Tools Solk       Succeeded         Soucceeded       Client Tools Solk       Succeeded         Soucceeded       Succeeded       Succeeded         Soucceeded       Succeeded       Succeeded         Soucceeded       Succeeded       Succeeded         Soucceeded       Succeeded       Succeeded         Soucceeded       Succeeded       S                                                                                                    | Feature Status                                                |  | _ |
| nstall Rules solution Type Services and Language Extensions Succeeded Succeeded Succee                                                                                                    | Full-Text and Semantic Extractions for Search Succeeded       |  |   |
| stall Rules Succeeded<br>stallation Type Python Succeeded<br>icense Terms Database Engine Services and Language Extensions Succeeded<br>Database Engine Services and Language Extensions Succeeded<br>Succeeded<br>SQL Server Replication Succeeded<br>SQL Server Replication Succeeded<br>Client Tools Backwards Compatibility Succeeded<br>Client Tools SOL Server Replication<br>Succeeded<br>Client Tools Sol Server Replication<br>Client Tools Sol Server Replication<br>Succeeded<br>Client Tools Sol Server Replication<br>Succeeded<br>Succeeded<br>Succeeded<br>Succe                                                                                                    | Java Succeeded                                                |  |   |
| stallation Type icrems cature Selection cature Selection cature Selection cature Selection cature Configuration va Install Location consent to install Python cature Configuration cature Configuratio                                                                                                    | Python Succeeded                                              |  |   |
| icense Terms Machine Learning Services and Language Extensions Succeeded<br>bature Selection Succeeded<br>Soluceeded<br>Soluceeded | R Succeeded                                                   |  |   |
| eature Selection eature Selection eature Rules stance Configuration wa Install Location enver Configuration onsent to install Microsoft R onsent to install Microsoft R onsent to install Microsoft R onsent to install Microsoft R onsent to install Microsoft R onsent to install Microsoft R onsent to install Microsoft R onsent to install Microsoft R onsent to install Microsoft R onsent to install Microsoft R onsent to install Microsoft R onsent to install Microsoft R onsent to install Microsoft R                                                                                                    | Machine Learning Services and Language Extensions Succeeded   |  |   |
| esture Rules SQL Server Replication Succeeded<br>Solicient Tools Backwards Compatibility Succeeded<br>Client Tools SOK Succeeded<br>Client Tools SOK Compatibility Succeeded<br>Client Tools SOK Succeeded<br>Client Tools SOK Succeeded<br>Client Tools Sok Succeeded<br>Client Tools Sok Sok Succeeded<br>Client Tools Sok Sok Succeeded<br>Client Tools Sok Sok Sok Sok Sok Sok Sok Sok Sok Sok                                                                                                    | Database Engine Services Succeeded                            |  |   |
| Client Tools Backwards Compatibility     Succeeded     Client Tools Soc     Client Tools Soc     Client Tools Connectivity     Client Tools Connectivity     Client Tools Connectivit                                                                                                    | SQL Server Replication Succeeded                              |  |   |
| Suffice Configuration<br>ava Install Location<br>ava Install Location<br>introduction<br>introduction<br>intro                                     | Client Tools Backwards Compatibility Succeeded                |  |   |
| va Install Location Client Tools Connectivity Succeeded<br>erver Configuration a<br>stabase Engine Configuration consent to install Microsoft R<br>onsent to install Python consent to install Python consent to install successful.<br>Statlation Progress conservation and conservation conservation c                                                                                                    | Client Tools SDK Succeeded                                    |  |   |
| ever Configuration<br>atabase Engine Configuration<br>onsent to install Microsoft R<br>onsent to install Python<br>eature Configuration Rules<br>stallation Progress<br>omplete                                                                                                    | Client Tools Connectivity Succeeded                           |  |   |
| atabase Engine Configuration<br>onsent to install Microsoft R<br>onsent to install Python<br>ature Configuration Rules<br>stallation Progress<br>omplete                                                                                                    |                                                               |  |   |
| onsent to install Microsoft R onsent to install Python Details:<br>eature Configuration Rules Install successful.<br>Install successful.                                                                                                    |                                                               |  |   |
| onsent to install Python Details:<br>eature Configuration Rules<br>stallation Progress<br>omplete                                                                                                    |                                                               |  |   |
| eature Configuration Rules Install successful.<br>estallation Progress<br>omplete                                                                                                    | Details:                                                      |  |   |
| nstallation Progress<br>omplete                                                                                                    | Install successful.                                           |  |   |
| omplete                                                                                                    |                                                               |  |   |
|                                                                                                    |                                                               |  |   |
|                                                                                                    |                                                               |  |   |
|                                                                                                    |                                                               |  |   |
|                                                                                                    |                                                               |  |   |
|                                                                                                    |                                                               |  |   |
|                                                                                                    |                                                               |  |   |
|                                                                                                    |                                                               |  |   |
|                                                                                                    |                                                               |  |   |
|                                                                                                    |                                                               |  |   |
|                                                                                                    |                                                               |  |   |
| Summary log file has been saved to the following location:                                                                                                    |                                                               |  |   |
| C\Program Files\Microsoft SOL Seque\150\Setup Bootstran\Lon\20220214_085543\Summary WIN-                                                                                                    | Summary log file has been saved to the following location:    |  |   |
| HASUCCEB 20220214 085542.txt                                                                                                    | Summary log file has been saved to the following location:    |  |   |

Controleer nu nog even of de SQL Service draait voor de nieuwe instance.

Dit kan je binnen Windows zien onder "services".

In dit voorbeeld draaien er nu 4 SQL services voor de Server ACT\_PRO.

- SQL Server (ACT\_PRO)
- SQL Server Agent (ACT\_PRO)
- SQL Server CEIP service (ACT\_PRO)
- SQL Server Launchpad (ACT\_PRO)

#### O Services (Local)

| System Events Broker                 | Name                                             | Description   | Status  | Startup Type           |
|--------------------------------------|--------------------------------------------------|---------------|---------|------------------------|
|                                      | Spot Verifier                                    | Verifies pote |         | Manual (Trigger Start) |
| Description:                         | 🖏 SQL Full-text Filter Daemon Launcher (ACT_PRO) | Service to la | Running | Manual                 |
| work for WinRT application. If this  | SQL Server (ACT_PRO)                             | Provides sto  | Running | Automatic              |
| service is stopped or disabled, then | SQL Server (AXTRAXPRO)                           | Provides sto  | Running | Automatic              |
| background work might not be         | 🖏 SQL Server (NET2)                              | Provides sto  | Running | Manual                 |
| triggered.                           | SQL Server Agent (ACT_PRO)                       | Executes jo   |         | Disabled               |
|                                      | Q SQL Server Agent (AXTRAXPRO)                   | Executes jo   |         | Disabled               |
|                                      | SQL Server Agent (NET2)                          | Executes jo   |         | Disabled               |
|                                      | SQL Server Browser                               | Provides SQ   | Running | Automatic              |
|                                      | Q SQL Server CEIP service (ACT_PRO)              | CEIP service  | Running | Automatic              |
|                                      | SQL Server CEIP service (AXTRAXPRO)              | CEIP service  | Running | Automatic              |
|                                      | SQL Server Launchpad (ACT_PRO)                   | Service to la | Running | Automatic              |
|                                      | 🖏 SQL Server VSS Writer                          | Provides th   | Running | Automatic              |

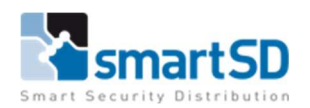

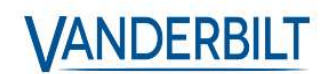

# Installatie van ACTPro

Download de ACTPro software en open de ACTpro Setup.exe

#### License agreement

Selecteer 'I accept the agreement' en klik op next.

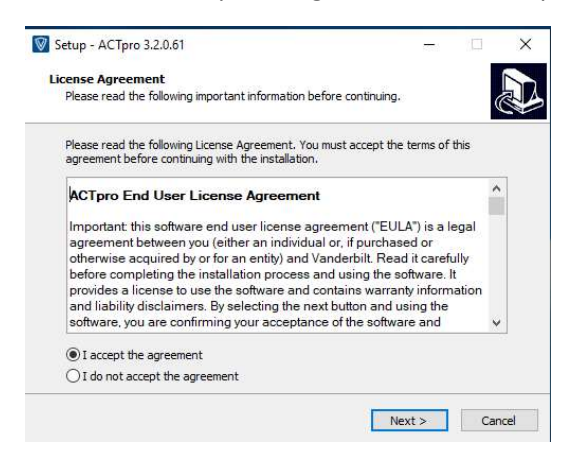

U krijgt mogelijks de volgende melding.

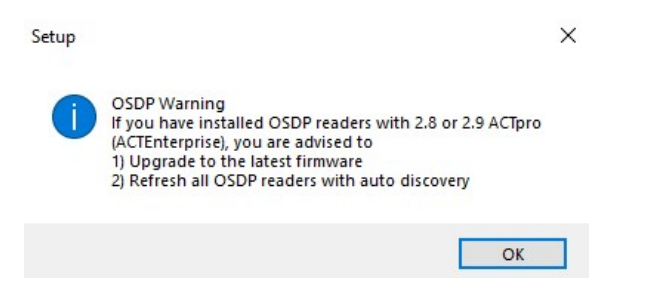

Klik op OK en ga verder.

#### Select your database location

In dit voorbeeld gaan we kiezen voor "SQL Database (advanced)" Dit is de SQL Express database die we daarnet hebben aangemaakt. Klik op next.

| Setup - ACTpro 3.2.0.61                                                                        | -          |       |
|------------------------------------------------------------------------------------------------|------------|-------|
| Select your database location.                                                                 |            | 6     |
| <ul> <li>Local file database<br/>(recommended for most installations with less than</li> </ul> | 100 doors) |       |
| ● [[SQL Database (advanced)<br>(ACTpro doesn't install SQL Server.)                            |            |       |
|                                                                                                |            |       |
|                                                                                                |            |       |
|                                                                                                |            |       |
| < <u>B</u> ack                                                                                 | Next >     | Cance |

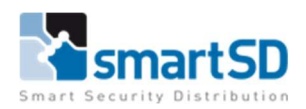

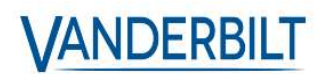

#### Choose Clients Install Location

Gebruik de standaard optie "Common Application Data" en klik op next.

| Client Setun will install all clients in the                                        | following local folder on al                           | user PCs. To                     |
|-------------------------------------------------------------------------------------|--------------------------------------------------------|----------------------------------|
| install to a different folder, dropdown (                                           | combobox and select anot                               | her folder. Click                |
| Please consider that the dient setup fo                                             | older has to be persistent                             | on user PC.                      |
|                                                                                     |                                                        |                                  |
| Common Application Data                                                             |                                                        | ~                                |
| The directory that serves as a commor<br>that is used by all users. This is the rec | repository for application<br>commended setting for mo | n-specific data<br>st customers. |
|                                                                                     |                                                        |                                  |

#### Select Destination Location

Kies een map op de server waar ACT mag worden geïnstalleerd. In dit voorbeeld behouden we de standaard map: C:\Program Files\Access Control Technology\ACT Enterprise

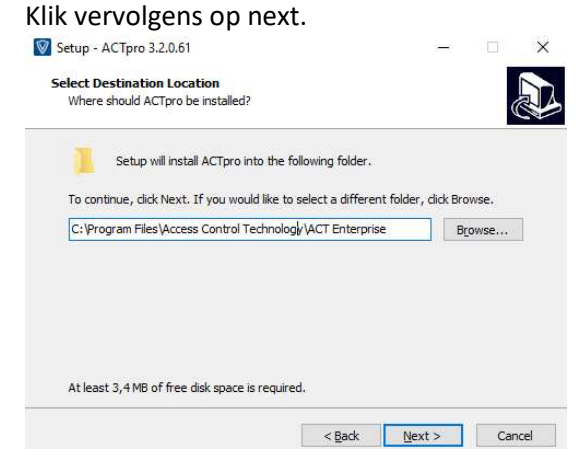

#### Select Start Menu Folder

Laat alles standard staan en klik op next.

| alact Start Manu Foldor                                             |                        |
|---------------------------------------------------------------------|------------------------|
| Where should Setup place the program's shortcuts?                   | (                      |
| Setup will create the program's shortcuts in the follow             | ing Start Menu folder. |
| To continue, click Next. If you would like to select a different fi | older, click Browse,   |
| Access Control Technology/ACT Enterprine                            |                        |
| Access Control rechnology war Enterprise                            | Browse                 |
| Access control recinology act Enterprise                            | Browse                 |
| Access control redukacy work cite place                             | Browse                 |
|                                                                     | Browse                 |
|                                                                     | Browse                 |
|                                                                     | Browse                 |
|                                                                     | Browse                 |

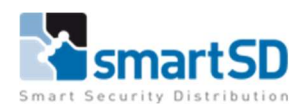

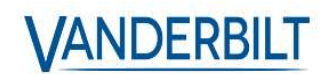

# Select Additional Tasks

Kies hier of u Desktop-iconen wenst en klik op next.

| Setup - ACTpro 3.2.0.61                                     |                    | 1. <del></del>                  |        | ×    |
|-------------------------------------------------------------|--------------------|---------------------------------|--------|------|
| Select Additional Tasks                                     |                    |                                 |        |      |
| Which additional tasks should be perform                    | ed?                |                                 | 0      |      |
| Select the additional tasks you would like then click Next. | Setup to perform v | while installing <mark>A</mark> | CTpro, |      |
| Additional shortcuts:                                       |                    |                                 |        |      |
| Create Desktop Icons                                        |                    |                                 |        |      |
|                                                             |                    |                                 |        |      |
|                                                             |                    |                                 |        |      |
|                                                             |                    |                                 |        |      |
|                                                             |                    |                                 |        |      |
|                                                             |                    |                                 |        |      |
|                                                             |                    |                                 |        |      |
|                                                             |                    |                                 |        |      |
|                                                             | < Back             | Next >                          | Can    | icel |

# Ready To Install

Klik op Install en wacht tot de installatie klaar is.

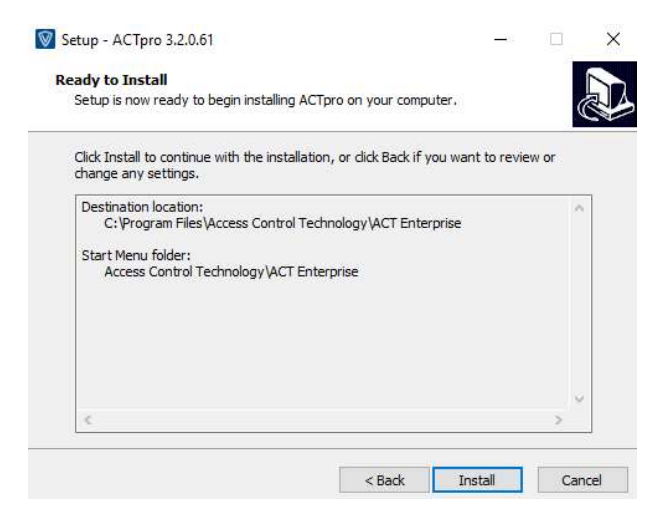

#### U krijgt nu een nieuw venster te zien "ACTpro Installation"

#### Klik op next.

| AC IPIO | Installation                                                                                              |
|---------|----------------------------------------------------------------------------------------------------|
| Read    | ding system information                                                                                   |
|         |                                                                                                    |
|         | All information is available now                                                                          |
|         |                                                                                                    |
|         |                                                                                                    |
|         |                                                                                                    |
|         |                                                                                                    |
|         |                                                                                                    |
|         |                                                                                                    |
|         |                                                                                                    |
|         |                                                                                                    |
|         |                                                                                                    |
|         |                                                                                                    |
|         |                                                                                                    |
| cence   | Lite, Registered, 1 Clients, 100 Doors, 0 Wireless Locks, 1 Biometric Readers, 1 Bluetooth<br>Credentials |
|         | ACI pro Server, Milestone                                                                                 |
|         |                                                                                                    |

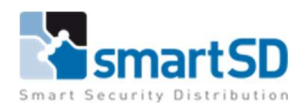

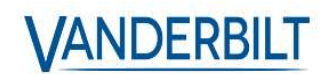

#### Select Database

Klik bij Server op het drop-down venster en selecteer de SQL server die je zojuist hebt aangemaakt.

| elect Da     | tabase                                                                                          |                    |                               |
|--------------|-------------------------------------------------------------------------------------------------|--------------------|-------------------------------|
| Please enter | r the name of your SQL Server or click on the drop<br>'t found the SQL Server I am looking for. | down icon to displ | ay all available SQL Servers. |
| Server       | WIN-I4JASUQCSIB\ACT_PRO                                                                         | • Refr             | esh                           |
| User Auth    | SSDBE201616HF\SQLEXPRESSALIRO                                                                   | 11.0.5058.0        | ^                             |
| O Wind       | SSDBE201616HF\VERITRAX                                                                          | 11.0.2100.60       |                               |
|              | SSDBE201616HF\BSSERVER                                                                          | 9.00.3042.00       |                               |
| Please sele  | SSDBE201616HF\VERITRAX1                                                                         | 11.0.6020.0        |                               |
| Database     | SSDBE201616HF\AXTRAXNG                                                                          | 11.0.6020.0        | h Create                      |
|              | SSDBE201616HF\NET2                                                                              | 11.0.7001.0        |                               |
| Press Creat  | SSDBE201616HF\BIOMERGE                                                                          | 11.0.5058.0        |                               |
|              | TOEGANG\NET2                                                                                    | 11.0.7001.0        |                               |
|              | TOEGANGIVERITRAX                                                                                | 11.0.6020.0        |                               |
|              | TOEGANG\BIOMERGE                                                                                | 11.0.5058.0        |                               |
|              | WIN-14JASUQCSIB\NET2                                                                            | 11.0.7001.0        |                               |
|              | WIN-I4JASUQCSIB\AXTRAXPRO                                                                       | 15.0.2000.5        |                               |
|              | WIN MARLINGSIPACT PRO                                                                           | 15.0.2000.5        | CK Next Canc                  |

Kies bij User Authentication voor de optie SQL Server.

Geef de user in die je daarnet hebt aangemaakt.

Bij Database geef je een naam in voor de nieuwe ACT server en klik op Create.

Gebruik altijd de naam **DB\_ActPro**, op deze manier kan er geen verwarring zijn over de database.

Er verschijnt onderaan een "connection string".

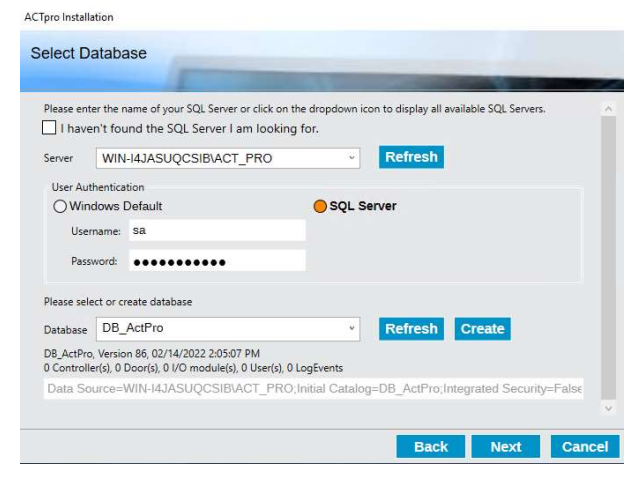

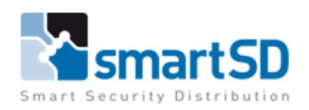

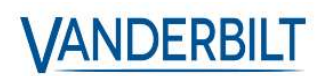

#### Installation Finalisation

#### Klik op next.

| ACTpro Installation                                                                                                    |                                             |                                     |                                     |                |                 |
|----------------------------------------------------------------------------------------------------|---------------------------------------------|-------------------------------------|-------------------------------------|----------------|-----------------|
| Install Finalisation                                                                                                    |                                             |                                     |                                     |                |                 |
| and the second second sec |                                             |                                     | -                                   | -              | Contraction of  |
| Installing ACTpro is nearly finished.                                                                                                    |                                             |                                     |                                     |                |                 |
| If you are installing ACTpro for the first time<br>we advise you to set the password as soon                                                                                                    | e, please login with<br>as possible (in ACT | n user Administrat<br>Manage - Mana | or and a blank pa<br>ge - DBUsers). | ssword. For se | curity reasons, |
|                                                                                                    |                                             |                                     |                                     |                |                 |
|                                                                                                    |                                             |                                     |                                     |                |                 |
|                                                                                                    |                                             |                                     |                                     |                |                 |
|                                                                                                    |                                             |                                     |                                     |                |                 |
|                                                                                                    |                                             |                                     |                                     |                |                 |
|                                                                                                    |                                             |                                     |                                     |                |                 |
|                                                                                                    |                                             |                                     |                                     |                |                 |
|                                                                                                    |                                             |                                     |                                     |                |                 |
|                                                                                                    |                                             |                                     | Back                                | Next           | Cancel          |

Keer nu terug naar het venster "Setup – ACTpro", u krijgt het volgende te zien.

| Setup - ACTpro 3.2.0.61 | — <u>—</u> ×                          |
|-------------------------|---------------------------------------|
|                         | Completing the ACTpro Setup<br>Wizard |
|                         | Finish                                |

Laat de 2 opties aangevinkt staan en klik op Finish.

Het eerste onderdeel van de ACT installatie, de server zelf, is nu geïnstalleerd. Deze is te beheren aan de hand van de "ServerClient" deze start zo dadelijk op. Het andere deel van de installatie zijn de clients.

- ACTinstall
- ACTManage
- ACTMonitor
- ACTSite Map Editor

Ga verder met het venster "Setup – ACTpro Clients".

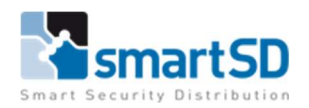

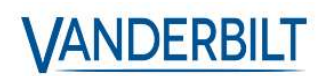

# Select Start Menu Folder

Laat alles standaard staan en klik op next.

| setup - ACTPro Clients 5.2.0.01                               |               |           | Ξ.      |
|---------------------------------------------------------------|---------------|-----------|---------|
| elect Start Menu Folder                                       |               |           |         |
| Where should Setup place the program's shortcuts?             |               |           | (       |
| Set in will create the program's shorts its in the f          | ollowing Sta  | rt Moni   | folder  |
|                                                               | Ollowing Sta  | remenu    | Toluer. |
| To continue, click Next. If you would like to select a differ | ent folder, c | lick Brov | wse.    |
| Access Control Technology ACT Enterprise                      |               | Bro       | wse     |
|                                                               |               |           |         |
|                                                               |               |           |         |
|                                                               |               |           |         |
|                                                               |               |           |         |
|                                                               |               |           |         |
|                                                               |               |           |         |
|                                                               |               |           |         |
|                                                               |               |           |         |

# Select Additional Tasks

Selecteer of u Desktop iconen wenst en klik op next.

| Setup - ACTpro Clients 3.2.0.61                                                           | —                |        | ×    |
|-------------------------------------------------------------------------------------------|------------------|--------|------|
| Select Additional Tasks<br>Which additional tasks should be performed?                    |                  | (      |      |
| Select the additional tasks you would like Setup to perform v<br>Clients, then dick Next. | vhile installing | ACTpro |      |
| Additional shortcuts:                                                                     |                  |        |      |
| Create Desktop Icons                                                                      |                  |        |      |
|                                                                                           |                  |        |      |
|                                                                                           |                  |        |      |
|                                                                                           |                  |        |      |
|                                                                                           |                  |        |      |
|                                                                                           |                  |        |      |
|                                                                                           |                  |        |      |
|                                                                                           |                  |        |      |
| < Back                                                                                    | Next >           | Car    | ncel |

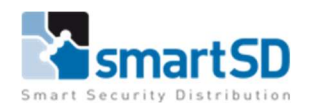

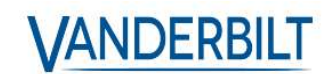

# Ready To Install

Klik op Install en wacht tot dat de installatie voltooid is.

Klik uiteindelijk op Finish.

|                                                            | 01201 8200 BBB M                |                     |      |
|------------------------------------------------------------|---------------------------------|---------------------|------|
| Setup is now ready to begin ins                            | stalling ACTpro Clients on y    | our computer.       | C    |
| Click Install to continue with the<br>change any settings. | e installation, or click Back i | f you want to revie | w or |
|                                                            |                                 |                     | 0    |
| Start Menu folder:                                         |                                 |                     |      |
| Access Control Technolog                                   | y ACT Enterprise                |                     |      |
|                                                            |                                 |                     |      |
|                                                            |                                 |                     |      |
|                                                            |                                 |                     |      |
|                                                            |                                 |                     |      |
|                                                            |                                 |                     |      |
| c                                                          |                                 |                     |      |

| Setup - ACTpro Clients 3. | 2.0.61 — 🗆 🗙                                                                                                    |
|---------------------------|----------------------------------------------------------------------------------------------------|
|                           | Completing the ACT pro Clients<br>Setup Wizard<br>Setup has finished installing ACT pro Clients on your computer.<br>The application may be launched by selecting the installed<br>shortcuts.<br>Click Finish to exit Setup. |
| R.                        |                                                                                                    |